## **PAY YOUR REMITTANCE WITH NETSPAY**

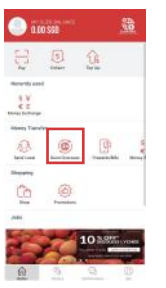

|                   | T 164                        |                          |
|-------------------|------------------------------|--------------------------|
| D tanks           | (Transfer                    |                          |
| the same barrow   | 15246                        | ne -                     |
| (100-00) 0(1) 1.0 | 1100-25.25.769               |                          |
| Barl Assess       | tir stated<br>Myteleriktiony |                          |
| @ C               | 2                            | 14 00 🚟 💹                |
| 0                 | er Carde Kolinaji            | 100 Mai 214<br>(0.00 Mo) |
| 0                 | a Lot. Pales                 | 182-30 (94<br>71-00 Mil  |
| SIR               | count alon baris             | 100.00 14.0              |
| CIDH              |                              | 240.00.00                |

Enter amount & select

preferred delivery time & collection method

SLIDE to pay!

\$\$ 203.00

amount remitted

Select "Send Overseas"

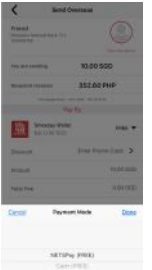

Confirm the details &

choose NETSPAY

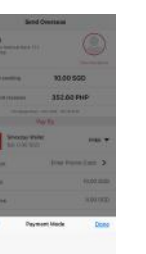

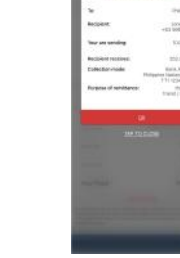

0 

Tap "OK" to confirm remittance

Select Recipient to be sent to

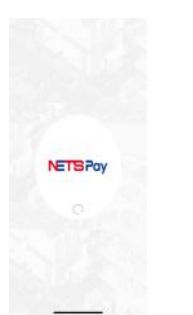

NETSPay app will open for you to enter and confirm your payment.

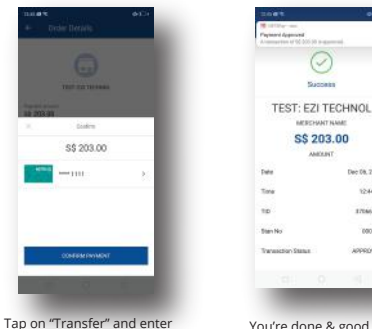

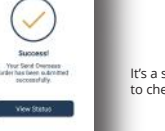

It's a success! View your status to check the transaction & updates!

The remittance service in the Shining Money Exchange app is brought to you by SlideSG Pte Ltd.

#### **BENEFITS OF USING SHINING MONEY EXCHANGE**

**SAFE & SECURED** 

**24 HOUR SERVICE** 

**QUICK, ONLINE** 

**VERIFICATION** 

0 57

**INSTANT ACCESS TO:** 

> 🕰 (

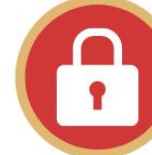

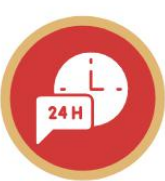

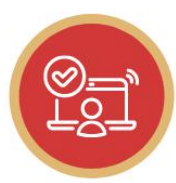

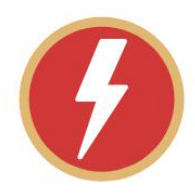

You're done & good to go!

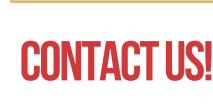

Shining Money Exchange G Pte Ltd

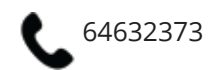

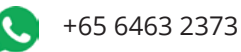

shiningexchange@gmail.com

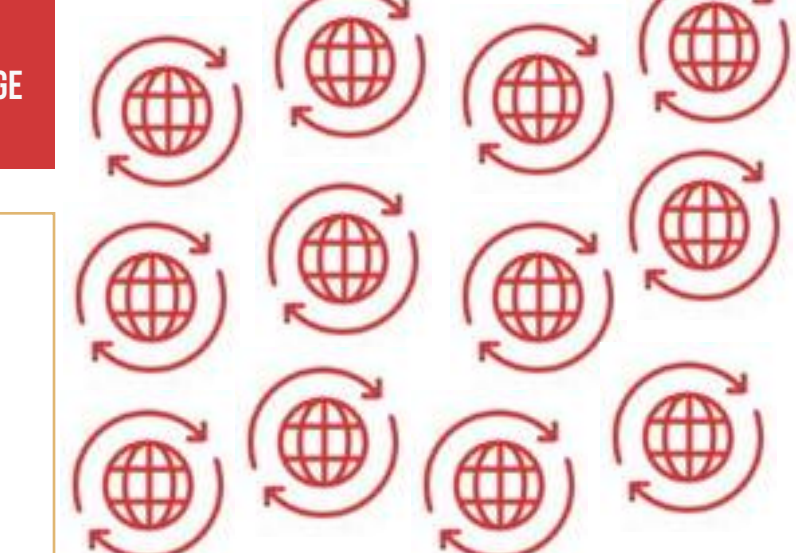

## **SEND MONEY HOME** THROUGH YOUR **MOBILE PHONE**

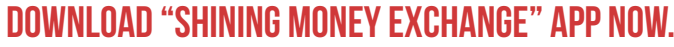

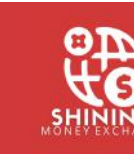

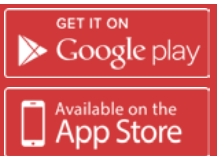

# **GET STARTED!**

### **STEP 1: DOWNLOAD AND SIGN UP FOR A SHINING ACCOUNT!**

Search for "SHINING Money Exchange" • In Google Play Store or Apple App Store or simply scan QR provided below.

> SCAN THIS CODE TO DOWNLOAD THE APP

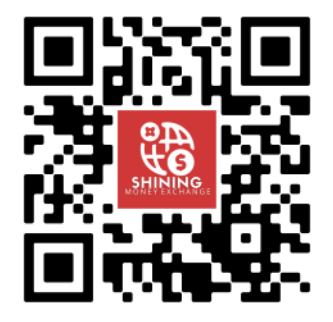

• Open the app and follow Step 2!

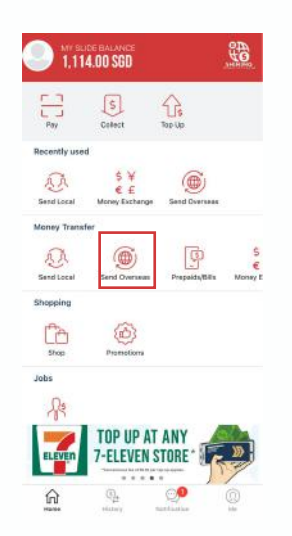

## **STEP 2**

#### TOP UP YOUR SLIDE WALLET VIA ANY OF THE FOLLOWING OPTIONS:

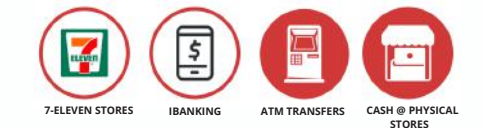

## **STEP 3**

#### STEPS ON HOW TO COMPLETE REMITTANCE REGISTRATION FORM

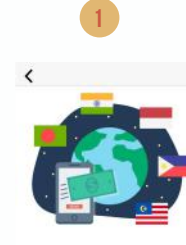

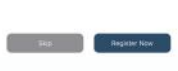

Select "Register Now" to complete your Remittance Registration to proceed

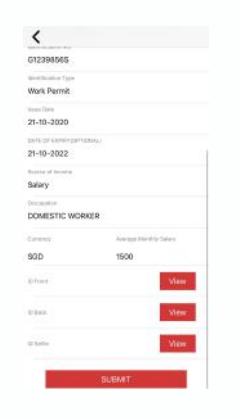

Once you have completed, check once through and click "Submit"

| <          |                                                                                                    |
|------------|----------------------------------------------------------------------------------------------------|
| G123985    | 65.                                                                                                    |
| Work Par   | n Terr                                                                                                    |
| 21+10-20   | 20                                                                                                    |
| 1418 OF 24 | 08+0500000<br>22                                                                                          |
| Sound it w |                                                                                                    |
| Salary     | Trank you for filling up your<br>information. You can proceed to an<br>aur advanced services outh an enty |
| DOMES      | oversees and values modules if<br>available for your                                                      |
|            | OK                                                                                                    |
| 900        | 1500                                                                                                    |
| etwa (     | 1                                                                                                    |
| -          |                                                                                                    |
|            |                                                                                                    |

Once you have successfully submitted, you can proceed to remittance!

## **STEP 4**

#### SEND YOUR MONEY OVERSEAS WITH THESE EASY STEPS:

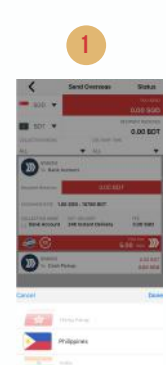

Choose the country you will be sending

Choose the recipient

who will be receiving cash in said country.

In the Promo Code,enter

our discount code "REMITHOME"!

money to.

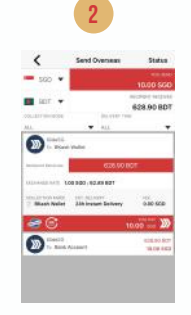

Enter the amount you would like to send. Choose your collection method and your delivery time.

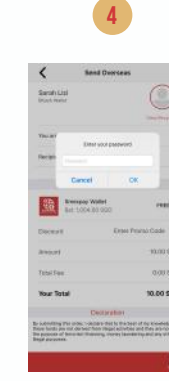

SLIDE to Pay and enter your password.

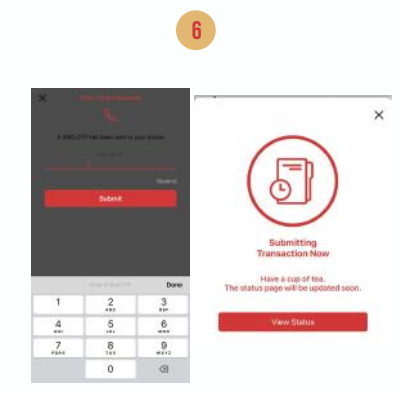

Enter your OTP received from text.

You're good to go! Check your status frequently for updates!

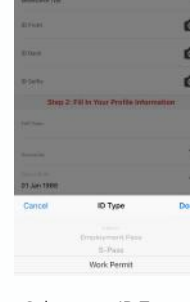

Select your ID Type and fill in accordingly. Add in required documents for verification purposes.

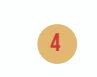